# **Returning Candidates Help Sheet**

Log into your account by clicking here

Click profile:

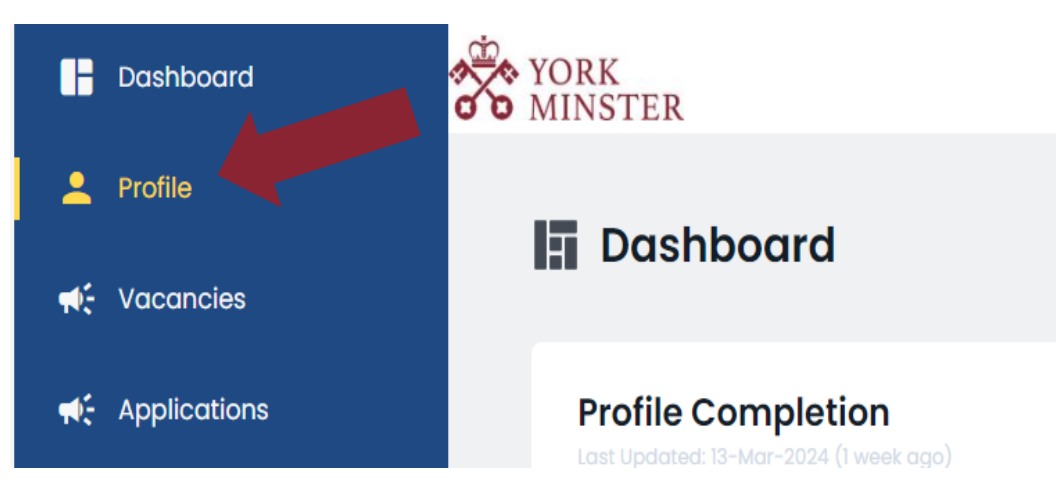

Edit all the details you wish to update, including your personal statement, then click save:

| Profile (Last Updated: 13-Mar-2024)     | Save                        |
|-----------------------------------------|-----------------------------|
| Personal Details                        |                             |
| Known As/preferred name (if applicable) | Home Address *              |
| Known As/preferred name (if applicable) | Address                     |
| Potscode                                | Contact Telephone Number: * |
| Potscode                                | +44 • 121 234 5678          |

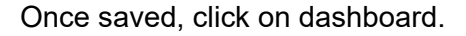

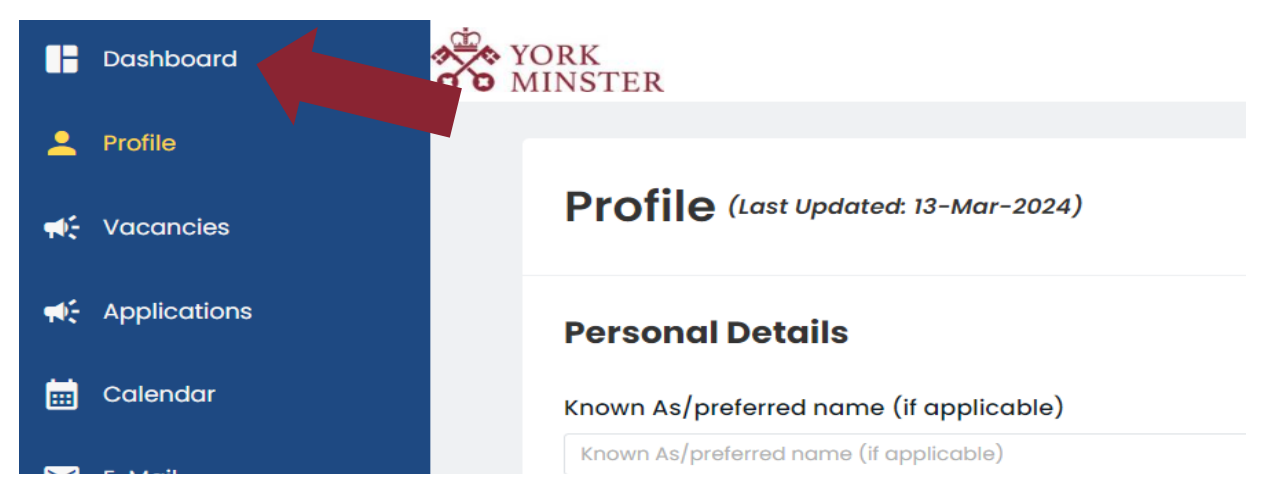

Then click on the relevant vacancy:

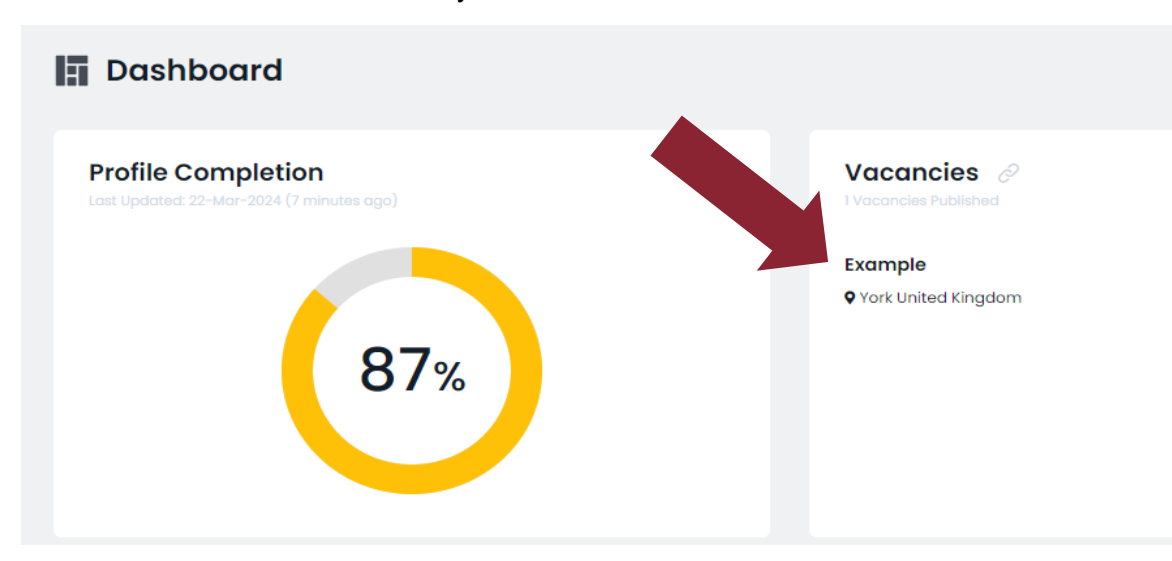

Then scroll down to the bottom of the page and click 'Apply'

Example

### Other information

We don't ask staff whether they have a personal faith or not. All we ask is that you respect our mission and feel aligned to our values.

#### **Our Mission Statement**

To deliver innovation, welcome everyone and offer outstanding experiences as part of our living tradition, where faith is nurtured.

Our Values

Integrity -We behave ethically, honestly, and professionally, take accountability, and consider the impact of our actions both short term and long term.

Purpose –We are focused on achieving our objectives in a responsible way and delivering innovation and excellence in our welcome, worship and work.

Humility – We are grounded and respectful in all that we do, ensuring everyone's unique contribution is valued and that we constantly seek to develop and share learning.

Compassion - We are thoughtful in our attitudes and behaviours, so that everyone is listened to, treated with kindness and feels safe.

### Organisation, Management and Governance

The Minster is governed by the Chapter, chaired by the Dean and comprising executive members - Residentiary Canons - and non-executive members, Lay Canons. The day-to-day operation of the Minster is overseen by the Senior Executive Team comprising both lay professional staff and the residentiary clergy.

York Minster has completed registration with the Charity Commission in line with the Cathedral Measure 2021 and is now under the joint regulation of the Charity Commission and the Church Commissioners. The Minster receives no regular income from the Government or the Church of England (less the stipends of the clerent commission raised from visitors to ensure that the building can be properly maintained for future generations.

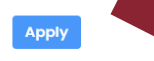

## Advice:

If you click already registered, on the vacancy page:

| Back to job description                                                                                                    |                  |
|----------------------------------------------------------------------------------------------------|------------------|
| Example  Chapter of York  Already registered?                                                                                                    | re               |
| NOT REGISTERED? COMPLETE THE FORM                                                                                                    |                  |
| First Name *                                                                                                    | Surname *        |
| E-Mail *                                                                                                    | Confirm E-Mail * |
|                                                                                                    |                  |
| Details<br>en log in:                                                                                                    |                  |
| ack to job description                                                                                                    |                  |
| xample<br>] Chapter of York 🛛 🤊 York United Kingdom 🔊 Chapter Office                                                                                                    | 9                |
| Xample<br>Chapter of York 📀 York United Kingdom 🔊 Chapter Office<br>Nready registered?                                                                                                    | 3                |
| Xample         Chapter of York       Vork United Kingdom       Chapter Office         Already registered?                                                                                                    | ×                |
| Xample         Chapter of York       Vork United Kingdom       Chapter Office         Aready registered?         Already registered?         Login with your account         Email *                                                       | Password *       |
| Chapter of York     Chapter Office     Already registered?     Already registered?     Login with your account     Email*     Login   Password Recovery                                                                                    | Password *       |
| Chapter of York     Chapter of York     York United Kingdom   Chapter Office      Already registered?     Already registered?     Login with your account     Email *      Login   Password Recovery      OT REGISTERED? COMPLETE THE FORM | Password *       |

This will automatically submit your previous application, but don't worry!

You can still update your application, by following the instructions from the top of this help sheet, to update your profile, before the closing date.

The only difference is, you don't need to apply for the vacancy again, as your application will already be attached to the vacancy, using your now updated profile.

## **Confidential Declaration Form**

In order for your application to be considered complete, you will need to submit a confidential declaration form. We require a new form to be completed with every application in order to meet our Safer Recruitment standards, even if the information hasn't changed since your previous application.

When you submit your application, you will receive an email titled 'New Questionnaire Received' (this may go into your spam folder) advising you that there is a confidential declaration form for you to complete, and asking you to log in to your account.

Once you log into your account, click on 'Questionnaires':

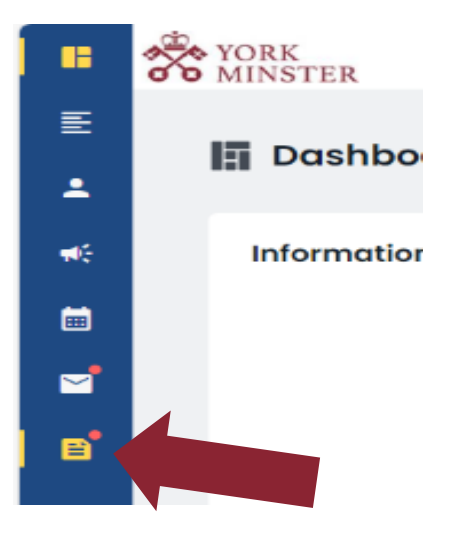

Then click on the most recent questionnaire at the top of the list, complete the form and click 'send' to submit this.